| 音楽/動画再生について                                                                    |
|--------------------------------------------------------------------------------|
| Windows Media <sup>®</sup> Player Mobile · · · · · · · · · · · · · · · · · · · |
| 再生できるファイル形式・・・・・・・・・・・・・・・・・・・・・・・・・・・・・・・・・・・・                                |
| Windows Media <sup>®</sup> Playerを開く ・・・・・・・・・・・・・・・・・・・・・・・・・・・・・・・・・・・・      |
| 画面とメニュー・・・・・・・・・・・・・・・・・・・・・・・・・・・・・・・・・・・・                                    |
| 再生画面の操作・・・・・・12-3                                                              |
| ライセンス保護されたファイルについて・・・・・・・・・・・・・・・・・・・・・・・・・・・・・・・・・・・・                         |
| パソコンのライブラリと同期する・・・・・・・・・・・・・・・・・・・・・・・・・・・・・・・・・12-4                           |
| プレイビューを使って再生する・・・・・・・・・・・・・・・・・・・・・・・・・・・・・・・・・・・・                             |
| 再生リストを使って再生する・・・・・・・・・・・・・・・・・・・・・・・・・・・・・・・・・・・・                              |
| Kinoma Play                                                                    |
| PhotoRase                                                                      |
| VideoEditor · · · · · · · · · · · · · · · · · · ·                              |
|                                                                                |
| $\mathcal{T}$ - $\mathcal{L}$ ····································             |
| Bubble Breaker 12-7                                                            |
| ソリティア・・・・・・・・・・・・・・・・・・・・・・・・・・・・・・・・・・・・                                      |

## 音楽/動画再生について

本機では以下のマルチメディア機能が利用で きます。

| 機能                                             | 説明                                                                                          |
|------------------------------------------------|---------------------------------------------------------------------------------------------|
| Windows<br>Media <sup>®</sup> Player<br>Mobile | 音楽/動画を再生できま<br>す。パソコンのWindows<br>Media <sup>®</sup> Playerのライブラ<br>リと音楽/動画を同期す<br>ることもできます。 |
| Kinoma Play                                    | 本機に保存してある写真<br>や音楽、動画を再生した<br>り、写真や音楽、動画サ<br>イトを楽しめます。                                      |
| PhotoBase                                      | 本機で撮影した静止画を<br>トリミングしたり、フ<br>レームを貼り付けたりで<br>きます。                                            |
| VideoEditor                                    | 本機で撮影した静止画/<br>動画でフォトムービーや<br>ストーリーボードを作成<br>できます。                                          |

● マナーモード設定中は、各プレイヤーを利 用して音楽や映像を再生しても音は鳴りま せん。

## Windows Media<sup>®</sup> Player Mobile

Windows Media<sup>®</sup> Playerを使って音楽や動 画を再生することができます。

本機のデータ記憶用メモリの空き容量がなくなると、Windows Media<sup>®</sup> Playerを起動できません。メモリ使用量を確認し、本機のデータ記憶用メモリの空き容量を確保してください(14-10ページ)。

# 再生できるファイル形式

Windows Media<sup>®</sup> Playerで再生できるファ イル形式は以下のとおりです。ただし、楽曲 /動画によっては再生できるファイル形式で あっても再生できない場合があります。

#### ●音楽ファイル

| ファイル形式/コーデック        | 拡張子                 |
|---------------------|---------------------|
| Windows Media Audio | wma                 |
| MP3                 | mp3                 |
| AAC                 | aac、mp4、<br>m4a、3gp |

#### ●動画ファイル

| ファイル形式/コーデック          | 拡張子                 |
|-----------------------|---------------------|
| Windows Media Video   | wmv、asf             |
| MPEG-4 Simple Profile | mp4                 |
| H.264                 | mp4、3gp、<br>3g2、m4v |

## Windows Media<sup>®</sup> Playerを開く

- 【スタート】→「Windows Media」→ 「メニュー」→「ライブラリ」 ライブラリ画面が表示されます。
- 2 カテゴリ(「マイミュージック」/「マ イビデオ」/「マイテレビ」/「再生リ スト」)をタップし、再生したいアイ テムをタップする
  - 保存したファイルが表示されない場合は、「メニュー」→「ライブラリの更新」をタップします。

3 「再生」をタップする

再生画面が表示され、楽曲/動画の再 生が始まります。

### 画面とメニュー

Windows Media<sup>®</sup> Playerには、以下の3種類 の初期画面があります。

| 初期画面         | 説明                                                                           |
|--------------|------------------------------------------------------------------------------|
| 再生画面         | 再生コントロール(再生/<br>一時停止、次へ、前へ、音<br>量など)とビデオウィンド<br>ウが表示される最初の画面<br>です。          |
| プレイビュー<br>画面 | 再生中のファイルおよび再<br>生リストを一覧表示します。                                                |
| ライブラリ<br>画面  | この画面で楽曲や動画を選<br>択して、再生します。楽曲/<br>動画は、マイミュージック、<br>マイビデオなどのカテゴリ<br>に分類されています。 |

### 再生画面の操作

再生画面では、以下の操作が行えます。

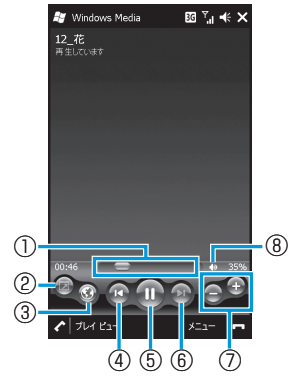

## ライセンス保護された ファイルについて

保護されたファイルをパソコンから本機にコ ピーする場合、パソコンのWindows Media<sup>®</sup> Playerを使って本機と同期させてください。 同期により保護されたファイルは、ライセン スとともにコピーされます。ファイルの同期 について詳しくは、パソコンのWindows Media<sup>®</sup> Playerのヘルプをご覧ください。

①再生の進行状況を表示します。スライダーを動かして、任意の位置から再生できます。
 ②動画を全画面表示します。
 ③WindowsMedia.comのホームページへ接

続します。

④再生中のファイルの先頭、または前のファ イルを再生します。

- ⑤ファイルを再生/一時停止します。
- ⑥次のファイルを再生します。

⑦音量を調節します。

⑧音量のオン/オフを切り替えます。

#### Windows Media® Player Mobile

### パソコンのライブラリと 同期する

Windows Media<sup>®</sup> Playerのライブラリとパ ソコンの楽曲/動画を同期させることができ ます。

- ライセンス保護された楽曲/動画は、著作 権情報とともに本機にコピーされます。
- あらかじめ、ActiveSync(7-3ページ)またはWindows Mobile<sup>®</sup>デバイスセンター(7-5ページ)で本機とパソコンの同期の設定を行っておく必要があります。
- あらかじめUSB接続の設定をActive Sync モードにしてください(14-5ページ)。

同期を行うには、パソコンのWindows Media<sup>®</sup> Playerのバージョン10以降が必要 です。 同期の準備/ライブラリの同期

例:パソコン側がWindows Media<sup>®</sup> Player11 の場合

- 本機の外部接続端子キャップを開け、 付属のPC接続用USBケーブルを使用 して、本機をパソコンに接続する
  - PC接続用USBケーブルのmicroUSBプ ラグは、刻印がある面を上にして本機 の外部接続端子に水平に差し込みます。
  - PC接続用USBケーブルのUSBプラグを パソコンのUSBコネクタに直接接続し てください。USBハブやUSB延長ケー ブルを介して接続すると、正しく動作 しないことがあります。

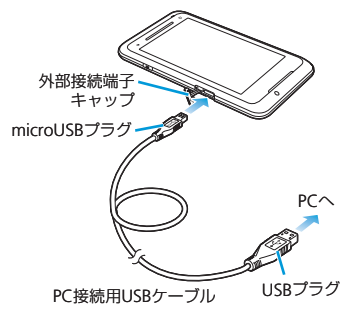

- パソコンのWindows Media<sup>®</sup>
  Playerを起動する
  はじめて本機と同期させるときは、デバイスの設定画面が表示されます。
  パソコンのWindows Media<sup>®</sup> Player
  - イソコンのWindows Media® Player ■ タブをクリックする
- 4 同期させる楽曲をライブラリからデ バイス側にドラッグアンドドロップ する

ライブラリの同期が始まります。

12

エンタテイメント

#### 本機に取り付けたメモリカード との同期

例:パソコン側がWindows Media<sup>®</sup> Player11 の場合

<mark>1</mark> パソコンのWindows Media<sup>®</sup> Player

で、次のデバイス,をクリックする

以降の操作は、「同期の準備/ライブラ リの同期」(12-4ページ)の4以降を参 照してください。

デバイス名

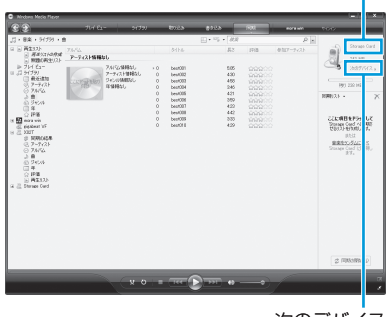

次のデバイス ボタン

 パソコンのWindows Media<sup>®</sup> Playerの 使用方法については、Windows Media<sup>®</sup> Playerのヘルプを参照してください。

### プレイビューを使って 再生する

再生したい順番に楽曲/動画をプレイビュー (再生待ちりスト)に登録することができます。

 プレイビューは一時的なリストのため、 Windows Media<sup>®</sup> Playerを終了すると、 内容が消去されます。必要に応じて再生リ ストに登録することをおすすめします。

### プレイビューに登録する

- 【スタート】→「Windows Media】→ 「メニュー」→「ライブラリ」 ライブラリ画面が表示されます。
- 2 カテゴリ(「マイミュージック」/「マ イビデオ」/「マイテレビ」/「再生リ スト」)をタップし、登録したい楽曲 /動画を選択する
- 3 「メニュー」→「再生待ちに追加」 プレイビューに登録されます。 登録したい楽曲/動画の数だけ操作を 繰り返します。

### プレイビューから再生する

ライブラリ画面→「プレイビュー」→
 「再生」
 楽曲/動画の再生が始まります。

### 再生リストを使って再生 する

ここでは、プレイビューから再生リストを作 成/再生する操作を説明します。

#### 再生リストを作成する

- プレイビューに楽曲/動画を登録する
  詳しくは、「ブレイビューに登録する」(左記)を参照してください。
- 2「プレイビュー」→「メニュー」→「再 生リストの保存」
- 3 再生リスト名を入力し、「終了」を タップする

#### 再生リストを使って楽曲/動画 を再生する

- 1 ライブラリ画面⇒「再生リスト」
- 2 再生リストを選択し、「再生」をタッ プする

再生リストの再生が始まります。

# **Kinoma Play**

Kinoma Playは、本機に保存してある写真や 音楽、動画などを簡単に再生できたり、ポッ ドキャストやRSSリーダーに登録したサイト の最新情報を取得できるマルチメディアブラ ウザです。

#### <mark>1</mark> 「スタート」⇒「Kinoma Play」

 初回起動時は使用許諾契約書をお読み になったうえで、「同意する」にチェッ クを付け、「アクティベート」をタッ プします。

以降は画面の指示に従って操作します。

 初回起動時およびポッドキャストやRSS リーダーの更新、YouTubeのご利用や アプリダウンロードを行う場合には、別 途パケット通信料が発生します。

### **PhotoBase**

本機で撮影した静止画のトリミングやコント ラスト調整をしたり、フレームを貼り付けた りすることができます。

#### <mark>]</mark>「スタート」⇒「PhotoBase」

「マイピクチャ」フォルダーのファイル 一覧が表示されます。

#### 2 編集したい静止画をタップしたまま にしてから離す

 静止画を表示中に画面を左右になぞる と、前後の静止画に切り替わります。

#### 3 静止画を編集し、✔→✔をタップする

| <b>೩</b> /೩ ಸ–ム | 静止画を縮小/拡大<br>して表示します。             |
|-----------------|-----------------------------------|
| ► 戻る            | 前の画面に戻ります。                        |
| ▶ スライド<br>ショー   | フォルダー内の静止<br>画をスライドショー<br>で再生します。 |

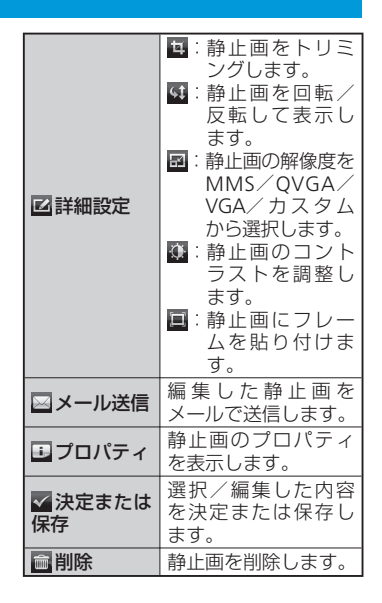

# VideoEditor

本機で撮影した静止画を組み合わせてフォト ムービーを作成したり、撮影した動画に音楽 や音声、字幕などを追加したりできます。編 集したファイルはYouTubeで公開することが できます。

#### <mark>1</mark> 「スタート」⇒「VideoEditor」

- ビデオの編集」/「フォトムービー の作成」/「ストーリーボードの作 成」をタップする
- 3 静止画/動画を選択し、編集する
- 4 「保存」をタップする

# ゲーム

Bubble Breaker、ソリティアの2種類のゲームがあらかじめインストールされています。

## **Bubble Breaker**

隣り合う同じ色のバブル(シャボン玉)を数 多く消していくゲームです。一度にたくさん のバブルを消すと、高得点が得られます。

1 「スタート」⇒「ゲーム」⇒「Bubble Breaker」

 「メニュー」⇒「オプション」をタップ して、サウンドの有効/無効、ゲーム のスタイルなどを設定できます。

# ソリティア

裏向きに積み重ねられたトランプの山から カードをめくり、同じ種類のカードをAから Kまで並べていくゲームです。

**1** 「スタート」⇒「ゲーム」⇒「ソリティア」

 「メニュー」⇒「オプション」をタップ して、ゲームのルールやカードの模様 を変更できます。

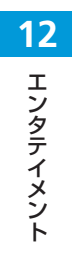